## Peas and Hoppy Meal Guides App

How to Download to Your Mobile Device

| 10:50<br>Peas & Hoppy<br>Meal Guides<br>app.pasandhopiness.com<br>Pinstal<br>Wiscience Peas                                                                                                    | <b>Step 1:</b> On your iPhone, Android, tablet,<br>or other mobile device go to<br><u>app.PeasAndHoppiness.com/app</u> and<br>tap the button that says "Install" |
|----------------------------------------------------------------------------------------------------|----------------------------------------------------------------------------------------------------|
| Install the app ×<br>Peas & Hoppy Meal Guides<br>app passandhoppiress.com<br>1. Tap on (*) in the browser menu<br>2. Scroll down and select<br>Add to isoma Screen<br>3. Look for the (***)<br>icon on your home screen                                                                                                    | <b>Step 2:</b> Follow the instructions to install the app on your mobile device                                                                                  |
| Add to Reading List OO   Add Bookmark III   Add to Favorites S   Add to Quick Note III   Eind on raige III   Add to Home Screen III   Markup 🐼                                                                                                    | <b>Step 3:</b> Scroll down and tap on the<br>"Add to Home Screen" button                                                                                         |
| 1:47   Add to Home Screen   Add     Cancel   Add to Home Screen   Add     Image: Add to prove the screen so you can questly access this website.   Image: Add to prove the screen so you can questly access this website.                                                                                                    | <b>Step 4:</b> Name the app: Peas and Hoppy<br>Meal Guides                                                                                                    |
| The Meal Guide for the week of 4/11-<br>4/77 is time! Click on the "Meal Dane"<br>Cl Would Like to Send You<br>Notifications<br>HI Notifications may include airts,<br>souch, and con be for airts,<br>be control on a setting.<br>M Don't Alrow Allow<br>w, Don't Alrow Allow<br>easy! Use pro-Inade meaballs for<br>under 15 minute of prep time.<br>Lemon Pesto Penne with Broccoll & | <b>Step 5:</b> Choose "Allow" to receive a<br>notification once a week when a new<br>meal plan is published in the Peas and<br>Hoppy Meal Guides app.            |

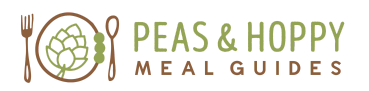

app.PeasAndHoppiness.com